## Порядок действий при тестировании на портале ЕИСОТ:

- 1. Входим на сайт <u>https://edu.rosmintrud.ru/</u>
- 2. Вводим логин и временный пароль из карточки работника
- 3. Система предлагает поменять временный пароль: вводим и подтверждаем новый пароль
- 4. Система предлагает еще раз залогиниться: вводим старый логин и новый пароль
- 5. Оказываемся в личном кабинете, нажимаем кнопку Мои попытки
- 6. Нажимаем кнопку Начать тестирование на соответствующей записи о тестировании
- 7. Вводим код доступа и нажимаем кнопку Допустить
- 8. Отвечаем на тестовые вопросы
- 9. По завершении тестирования появляется табличка с результатами тестирования
- 10. Если во время тестирования система вылетает или надолго зависает, заново авторизуемся и входим в то же тестирование. Оно продолжится с вопроса, на котором вылетела система